Lien pour pir3 : https://www.pir3.net/spot/booking

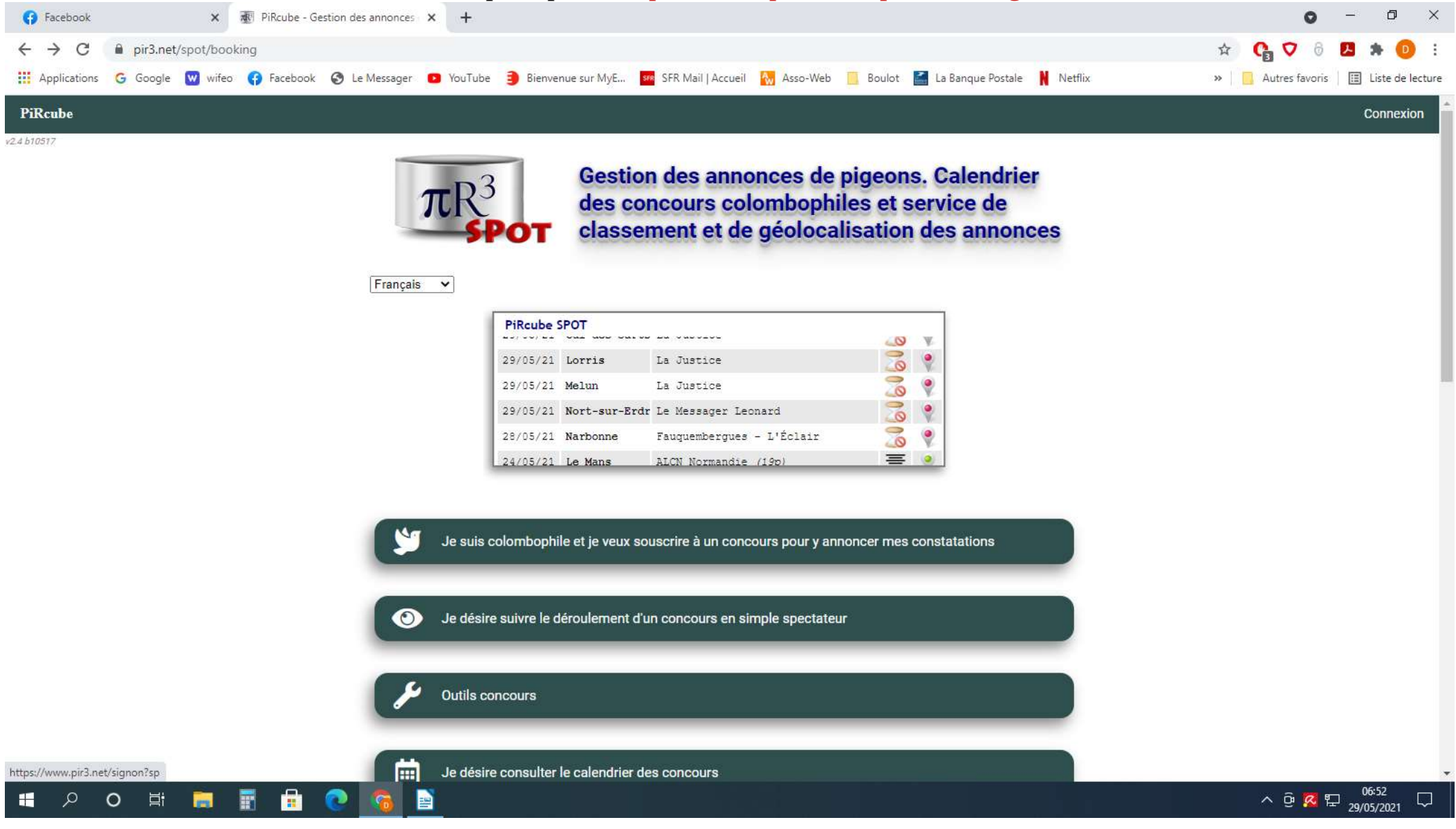

Cliquez sur connexion en haut à droite

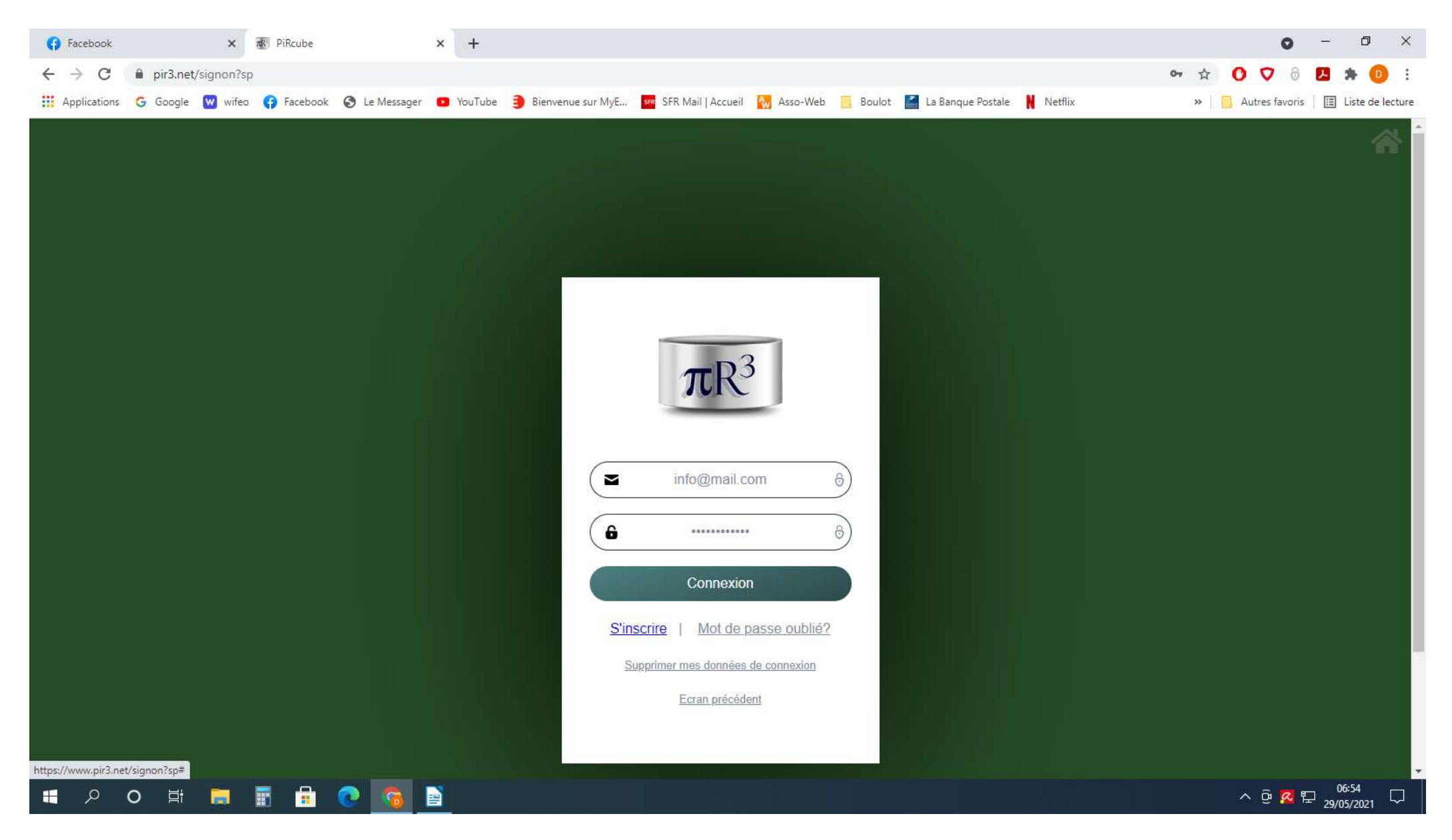

**Cliquez sur s'inscrire** 

| Bienvenue sur MyE | 🐖 SFR Mail   Accueil   👯 Asso-W                   | eb 🚺 Boulot  | 🛃 La Banqi |
|-------------------|---------------------------------------------------|--------------|------------|
|                   |                                                   |              |            |
|                   |                                                   |              |            |
|                   |                                                   |              |            |
|                   | $\pi R^3$                                         |              |            |
|                   | Création d'un compte                              |              |            |
|                   | Adresse email                                     | 8            |            |
| 6                 | Mot de passe                                      | Ċ            |            |
| 6                 | Retapez le mot de passe                           | Ċ            |            |
| $\square$         | Nom                                               | $\supset$    |            |
| $\square$         | Prénom                                            | $\supset$    |            |
| Fra               | nce                                               | $\checkmark$ |            |
| Ja                | ii lu et j'accepte les <u>Politique de confid</u> | ientialité   |            |
|                   | et Conditions d'utilisation                       |              |            |

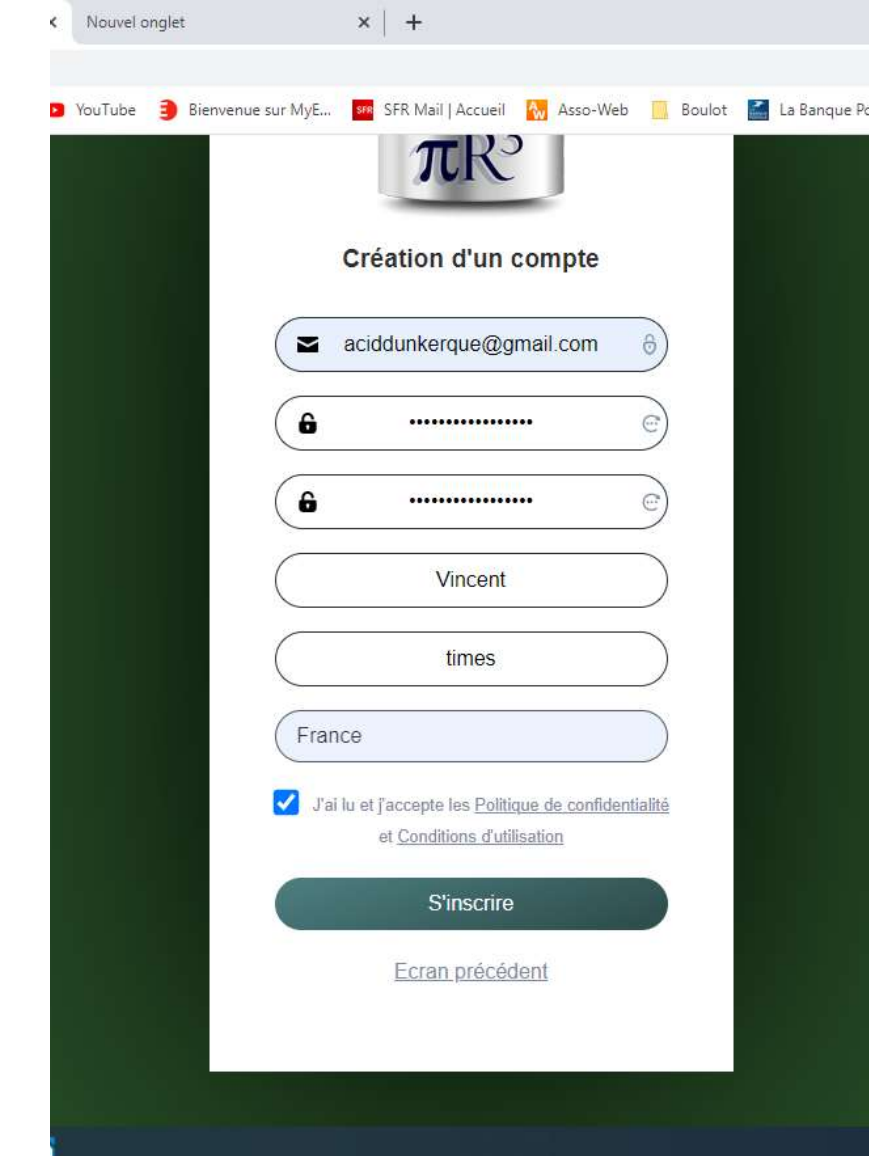

Remplissez les données suivantes en mettant votre mail, mot de passe (2 fois), Nom et Prénom. Cochez la case j'accepte les conditions et cliquez sur s'inscrire

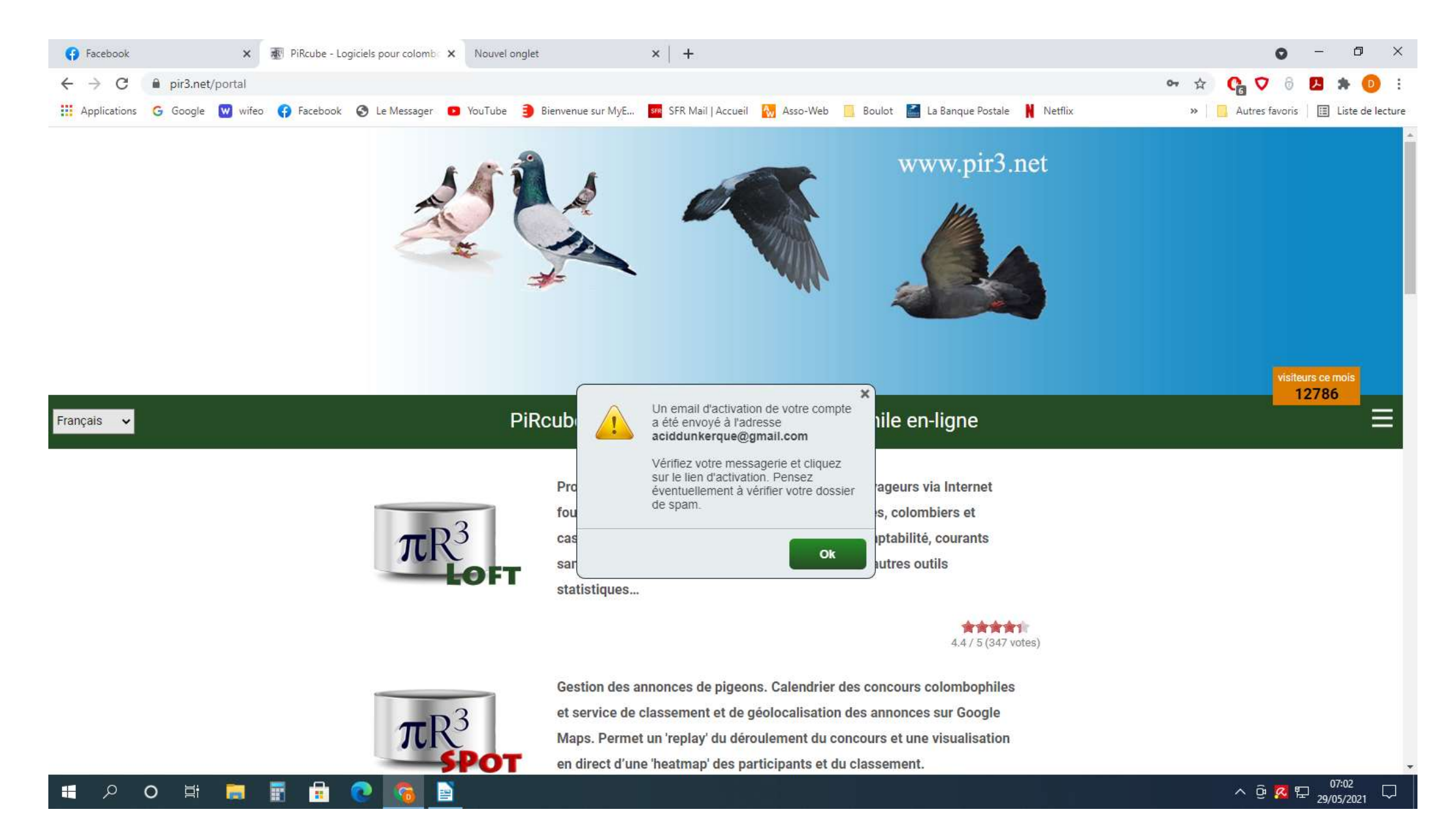

Ensuite vous allez dans votre boîte afin d'activer votre compte sur le lien que vous avez reçu

|                |                           |                        | En cliqua        | nt sur le lien d'activ                                                                | vation vous a                    | allez dire                                   | ctement                              | t <mark>sur cette</mark> p                                                                                                    | age là         |          |                    |                |            |
|----------------|---------------------------|------------------------|------------------|---------------------------------------------------------------------------------------|----------------------------------|----------------------------------------------|--------------------------------------|----------------------------------------------------------------------------------------------------|----------------|----------|--------------------|----------------|------------|
| (1) Facebook   | ×   ₫ P                   | iRcube - Logiciels pou | r colomb 🛛 🗙 📔 M | Création d'un compte - aciddun X                                                      | Profil du comp                   | pte times Vincent                            | × +                                  |                                                                                                    |                |          | c                  | ) — ć          | 5 X        |
| ← → C ● p      | oir3.net/shr/profile?toke | en=aXQ1dUNSSHJF        | bkRPM3owYXNn     | NXZTaTVIM3VZalZXMDZpcmFBb                                                             | zFqLzk5OVc1V2xKT                 | klzaEVyWG9EU0                                | 0EwREEyRXF                           | XazBTV2IXengwd0                                                                                                    | dwTTN4dEZuYUpI | ORkROU 💁 | 1 0 G              | ð 🔼 🖈          | 0 :        |
| Applications G | Google 😡 wifeo 😱          | Facebook 🔇 Le N        | lessager 💿 YouT  | Tube 🗿 Bienvenue sur MyE 💔                                                            | SFR Mail   Accueil               | 😽 Asso-Web                                   | 📙 Boulot 🚦                           | 🚺 La Banque Postale                                                                                                    | Netflix        | 3        | » 🛛 🔂 Autres favo  | oris 🛛 🔳 Liste | de lecture |
| Applications G | soogie 💟 witeo 🤇          |                        | iessager 🖬 You I | Profil c<br>Adresse email*<br>Nom*<br>Prénom*<br>Pseudo<br>Nom à afficher publiquemen | aciddunker<br>vincent<br>t times | rque@gmail.cor                               | m                                    | La banque Postale   Image: Image: Im |                |          | Autres favo        | ns E           |            |
|                |                           |                        |                  | Nom officiel                                                                          | E.g. Smith Pè                    | ère & Fils                                   |                                      |                                                                                                    |                |          |                    |                |            |
|                |                           |                        |                  | Coordonnées :                                                                         | 510123.0                         | / 022217.0                                   | )<br>9                               |                                                                                                    |                |          |                    |                |            |
|                |                           |                        |                  |                                                                                       | Format :<br>12°34'50<br>12°34'5, | (-)#######.#<br>6,70 EST dev<br>,60 OUEST de | (WGS84),<br>vient 1234<br>evient -12 | e.g.<br>156.7<br>1345.6<br>Valider                                                                                                    |                |          |                    |                |            |
| 🖷 🔎 <b>O</b>   | Hi 🧮 🖬                    | 1                      | 8                |                                                                                       |                                  |                                              |                                      |                                                                                                    |                |          | ^ @ <mark>8</mark> | 07:10          | 21 🖓       |

Vous entrez vos coordonnées (n'oubliez pas de mettre le point et le zéro après vos cooordonnées) et appuyez sur valider

Normalement il dit que vous êtes connectés et votre nom apparaît en haut et à droite

| (1) Facebook              | 🗙 📔 🕂 PiRcube - Logiciels pour colomba 🗙 📔 M | Création d'un compte - aciddun 🗙 | 🔊 Profil du compte Dominique BOC 🗙 🕂                                                                         | • - 0 ×                                 |
|---------------------------|----------------------------------------------|----------------------------------|----------------------------------------------------------------------------------------------------|-----------------------------------------|
| ← → C 🔒 pir3.net/sł       | nr/profile                                   |                                  |                                                                                                    | 🕶 🚖 🕐 💎 🖯 🔼 🛊 🕖 🗄                       |
| 🔛 Applications 🛛 G Google | 👿 wifeo ( Pacebook 🔇 Le Messager 💶 YouTu     | ube 🗿 Bienvenue sur MyE 🔢        | SFR Mail   Accueil 🛛 🙀 Asso-Web 📃 Boulot 📓 La Banque Postale 🗎 Netflix                                       | » 📔 Autres favoris 🛛 🖽 Liste de lecture |
|                           |                                              | Coordonnées :                    | 510123.0 / 22217.0 🛇                                                                                         |                                         |
|                           |                                              |                                  | Format : (-)#######.# (WGS84), e.g.<br>12°34'56,70 EST devient 123456.7<br>12°34'5,60 OUEST devient -12345.6 |                                         |
|                           |                                              |                                  | Valider                                                                                                    |                                         |
|                           |                                              | Localité :                       | Coudekerque-Branche                                                                                          |                                         |
|                           |                                              | Adresse :                        | avenue Jean-Baptiste Lebas, 44                                                                               |                                         |
|                           |                                              | Code postal :                    | 59210                                                                                                    |                                         |
|                           |                                              | Pays :                           | France                                                                                                    |                                         |
|                           |                                              | Téléphone :                      | 0328252507                                                                                                   |                                         |
|                           |                                              | Téléphone portable :             | 0695949884                                                                                                   |                                         |
|                           |                                              | No licence :                     |                                                                                                    |                                         |
|                           |                                              |                                  | Valider                                                                                                    |                                         |
|                           |                                              | Site internet                    | E.g. http://www.site.com                                                                                     |                                         |
| ■ ク O 単                   | <b>= : : :</b>                               | N° compte IBAN ;                 |                                                                                                    | · 현 <mark>전</mark> 닾 <u>07:15</u>       |

Il ne vous reste ensuite qu'à entrer votre adresse et vos numéros de téléphone cliquer sur Valider pour finir l'inscription